## Managing User Defaults

| Step | Action                                                                                                    |
|------|----------------------------------------------------------------------------------------------------|
| 1.   | Click the TE Profile & Delegation tile.                                                                                                    |
| 2.   | The Authorize Users page is displayed.                                                                                                    |
|      | Within the side menu, click the <b>Review/Edit Profile</b> menu option.                                                                                                    |
|      | Review/Edit Profile                                                                                                    |
| 3.   | The Employee Data page is displayed. Please note that the employee data comes from the HR system and cannot be changed in Finance.                                                                    |
|      | Press [Enter] to continue.                                                                                                    |
| 4.   | To start the updating process, click the User Defaults tab.                                                                                                    |
| 5.   | The User Defaults page is displayed. From this page, you can change your defaults for how you report expenses.                                                                                        |
| 6.   | You will start off by selecting the Billing and Payment Types. These fields must be set before<br>creating any Expense Reports or<br>Travel Authorizations. If not done correctly, errors will occur. |
|      | Press [Enter] to continue.                                                                                                    |
| 7.   | Click the <b>Billing Type</b> drop-down box.                                                                                                    |
| 8.   | The drop-down box options are displayed. Click the appropriate Billing Type.                                                                                                    |
| 9.   | Enter the appropriate information into the <b>Payment Type</b> field.                                                                                                    |
| 10.  | Enter the appropriate location code into the <b>Originating Location</b> field.                                                                                                    |
| 11.  | Click the <b>Business Purpose</b> drop-down box.                                                                                                    |
| 12.  | The drop-down box options are displayed. Click the appropriate Business Purpose.                                                                                                    |
|      |                                                                                                    |
| 13.  | To save the changes to User Defaults, click the <b>Save</b> button.                                                                                                    |
| 14.  | You have completed the steps to change your User Defaults within the UGA Financial Management System.<br>End of Procedure.                                                                            |